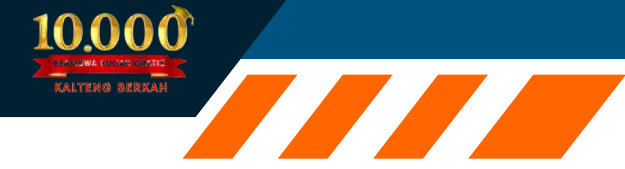

# DITOR Panduan 10,000 DEASISWA KULIAH GRATS KALTENG BERKAH Sebagai pengguna 2024

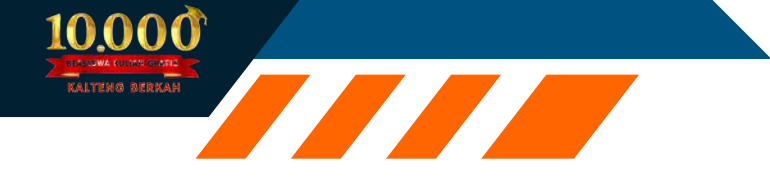

#### MANUAL BOOK APLIKASI 10.000 KULIAH GRATIS

Aplikasi 10.000 Kuliah Gratis Disdik Prov. Kalteng merupakan aplikasi yang dikembangkan oleh Disdik Prov.Kalteng. Aplikasi ini bertujuan untuk mempermudah mahasiswa dalam proses Pendaftaran Beasiswa, Pemberitahuan dan Update, Pemantauan Status Pendaftaran, dan Informasi Lengkap mengenai Beasiswa.

Berikut merupakan langkah-langkah untuk mengakses Aplikasi 10.000 Kuliah Gratis melalui laman website 10.000 Kuliah Gratis dengan menggunakan browser pada computer atau perangkat mobile lain yang dapat terhubung ke internet.

## A. Masuk ke Aplikasi 10.000 Kuliah Gratis

- Untuk mengakses Aplikasi 10.000 Kuliah Gratis silahkan Buka aplikasi browser yang ada pada komputer atau perangkat mobile anda
  - Ketikan alamat url : https://kuliahgratis.kalteng.go.id/

A https://kuliahgratis.kalteng.go.id

**Gambar Tampilan Alamat Website** 

## B. Tampilan Antar Muka Aplikasi 10.000 Kuliah Gratis (Halaman Utama)

Tampilan awal ketika membuka Aplikasi 10.000 Kuliah Gratis dapat dilihat pada gambar dibawah ini.

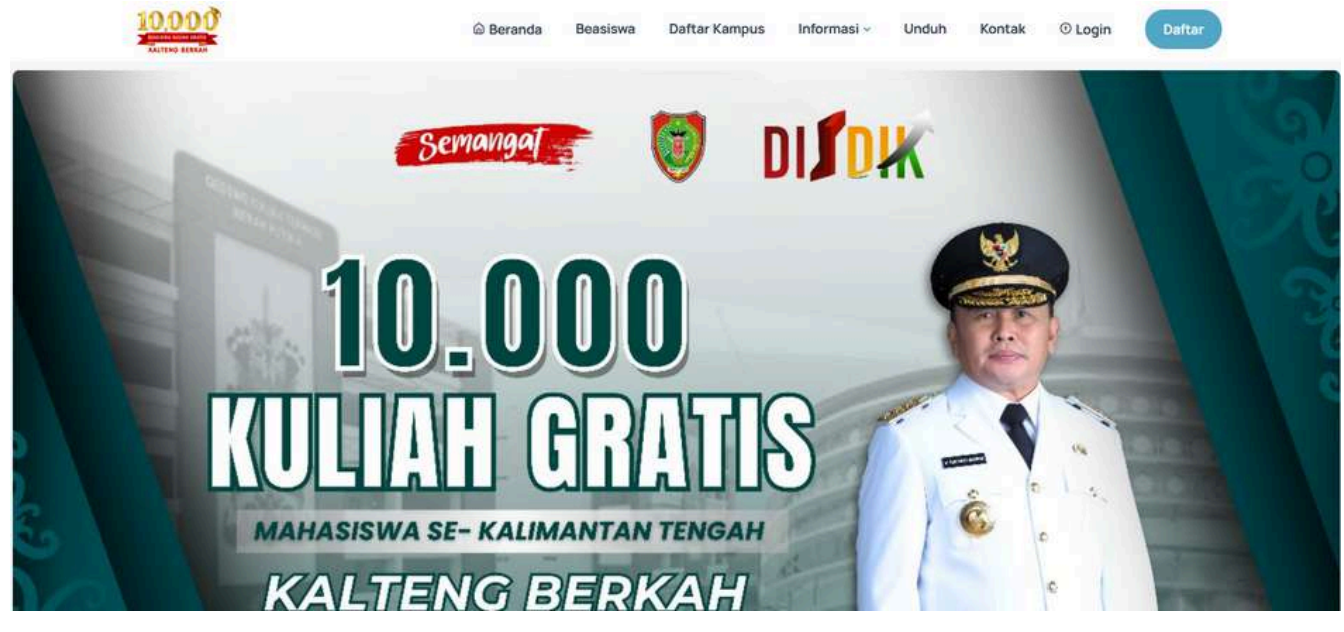

Tampilan Awal Website 10.000 Kuliah Gratis

Gambar diatas adalah tampilan awal ketika membuka Aplikasi 10.000 Kuliah Gratis. Pada halaman tersebut kita bisa bisa mengakses beberapa menu yang tersedia dan terdapat menu untuk masuk halaman login.

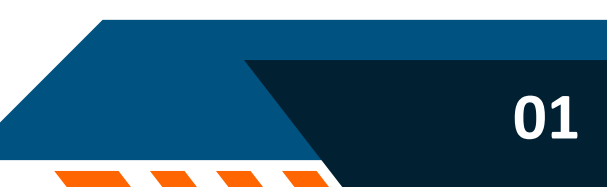

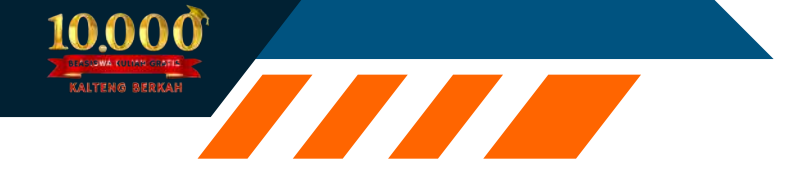

C. Login Aplikasi 10.000 Kuliah Gratis

| Email                                                   |
|---------------------------------------------------------|
| Masukan Email Terdaftar                                 |
| Password                                                |
| Masukan Password Terdaftar                              |
| kode captcha : 18 + 18 🛞                                |
| Login                                                   |
| Belum punya akun 10ribukuliahgratis ? Daftar Sekarang I |
|                                                         |
|                                                         |

Tampilan Login 10.000 Kuliah Gratis

Pada Tampilan Gambar diatas merupakan Tampilan login untuk Mahasiswa yang ingin mendaftar Kuliah Gratis. Mahasiswa wajib memiliki akun-di <u>https://kuliahgratis.kalteng.go.id</u>. Agar Mahasiswa memiliki akun pada Aplikasi 10.000 Kuliah Gratis, mahasiswa wajib untuk mendatfar di Aplikasi tersebut sebelum melakukan login, di Tampilan Awal pada bagian beranda terdapat fitur Daftar. Berikut ini tampilan dari menu Daftar.

| 10.600 |                                                | × |  |  |
|--------|------------------------------------------------|---|--|--|
|        | Daftar                                         |   |  |  |
|        | * Nama Lengkap                                 |   |  |  |
|        | Masukan Nama Lengkap                           |   |  |  |
|        | * NIK KTP                                      |   |  |  |
|        | Nomor Induk Kependudukan                       |   |  |  |
|        | * Email Aktif                                  |   |  |  |
|        | Masukan Email Aktif                            |   |  |  |
|        | * Nomor HP, untuk kode OTP                     |   |  |  |
|        | 081300000                                      |   |  |  |
|        | * Password                                     |   |  |  |
|        | Minimal 6 Karakter ! kombinasi angka dan huruf |   |  |  |
|        |                                                |   |  |  |
|        | kode captoha : 1+1 S                           |   |  |  |
|        | Dattar                                         |   |  |  |
|        |                                                |   |  |  |
|        |                                                | _ |  |  |
|        |                                                |   |  |  |
|        |                                                |   |  |  |

**Tampilan Menu Daftar** 

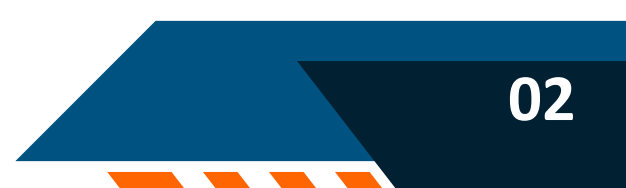

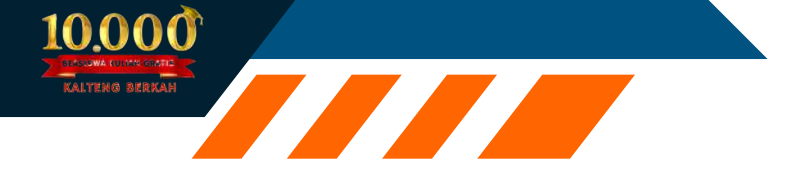

Selanjutnya pengguna akan diarahkan untuk melakukan Otentikasi Akun dengan memasukkan kode OTP yang telah dikirim ke nomor yang didaftarkan saat proses pendaftaran.

| Otentifikasi Akun<br>Masukan kode OTP yang telah dikirim ke nomor anda oleh sistem via sms.                                                |  |
|----------------------------------------------------------------------------------------------------|--|
| MASUKAN KODE OTP ANDA                                                                                                    |  |
| * * * *                                                                                                    |  |
| Masukan kode OTP yang telah dikirim sistem Beasiawa Berkah via WA ke<br>No.handphone anda. Masukan pada inputan yang diatas.<br>Verifikasi |  |

Tampilan Otentifikasi Akun

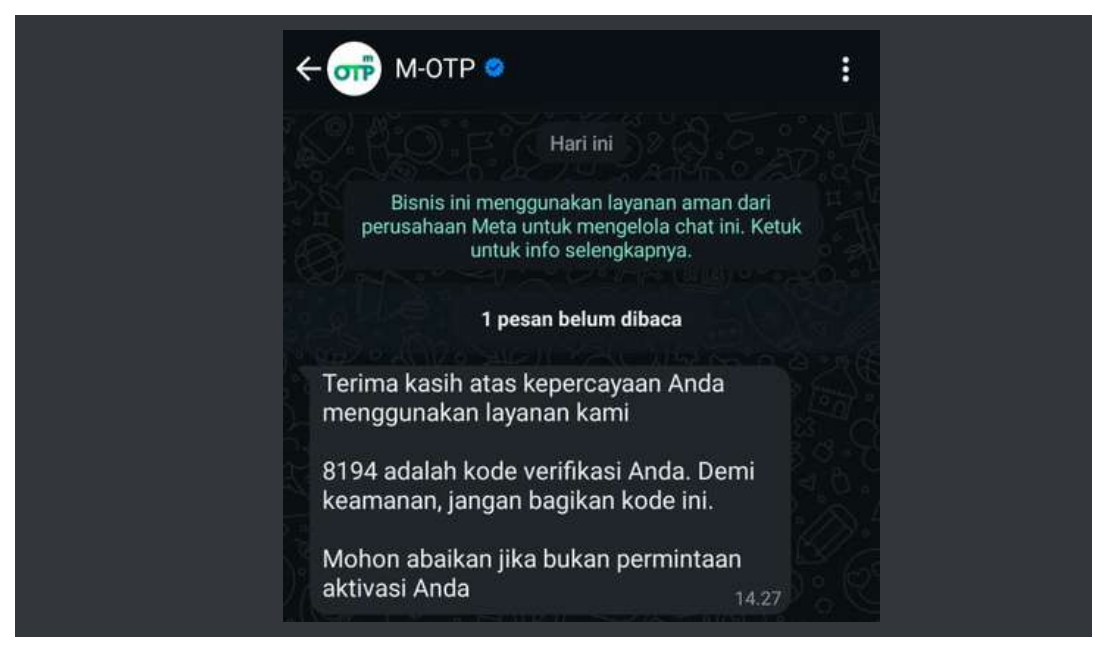

Gambar Pesan Kode OTP

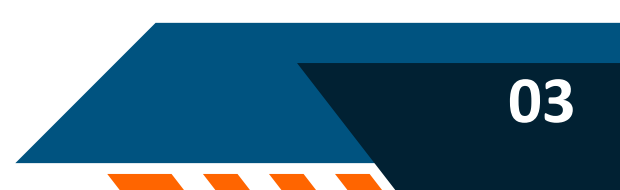

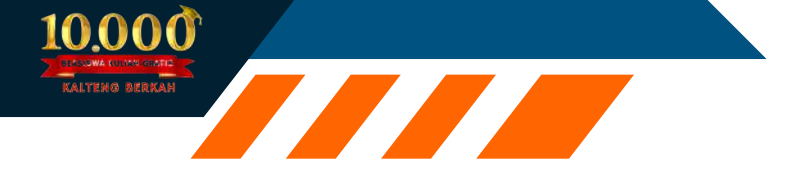

Masukkan 4 digit kode OTP, lalu tekan tombol Verifikasi.

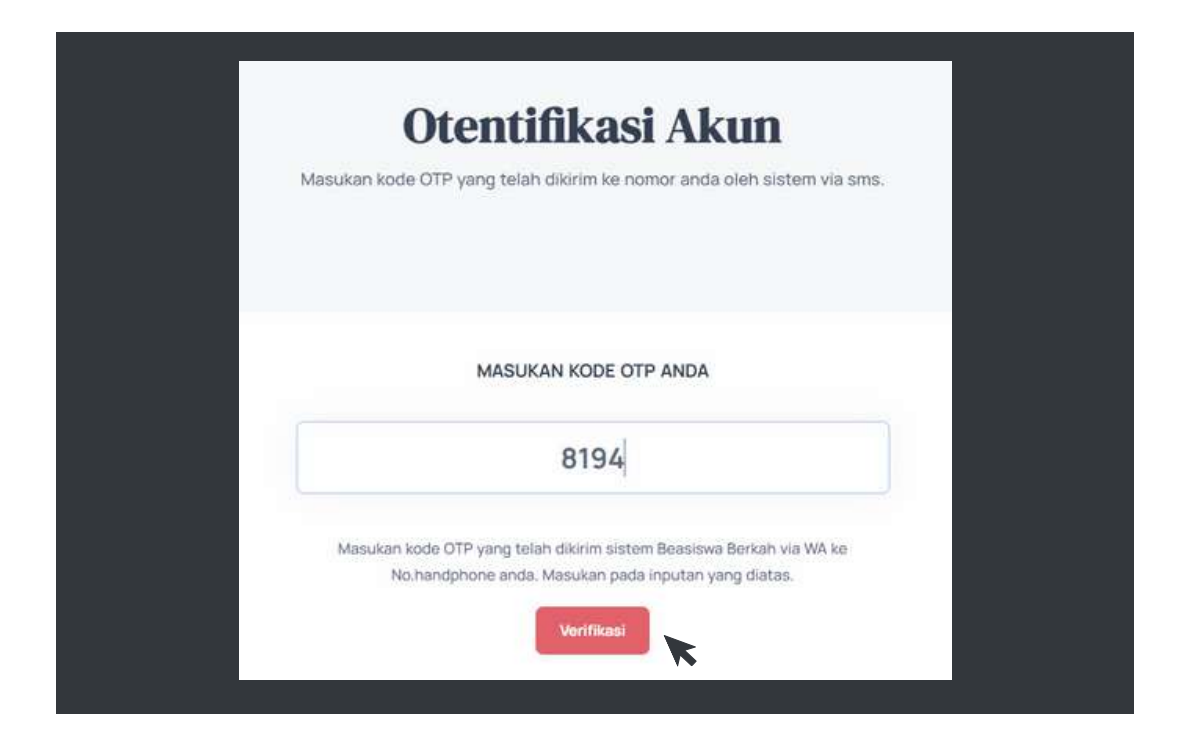

| Akun Login<br>Akun login Beasiswa Berkah Kalteng                                                                                                    |  |
|----------------------------------------------------------------------------------------------------|--|
| Selamat Bergabung di program 10ribu Kuliah Gratis<br>Anda telah berhasil memiliki akun 10ribu Kuliah Gratis . Berikut adalah data akun<br>login anda. |  |
| email : magang333@gmail.com<br>password : e654321                                                                                                    |  |
| *Simpan akun login anda dengan belk, jangan berrikan kepada pihak manapun.<br>Unduh                                                                   |  |

Tampilan Hasil Verifikasi Akun Login

Setelah mahasiswa melakukan pendaftaran, maka mahasiswa akan memiliki akun di Aplikasi tersebut, dan mahasiswa bisa melanjutkan dengan login pada Aplikasi Website 10.000 Kuliah Gratis.

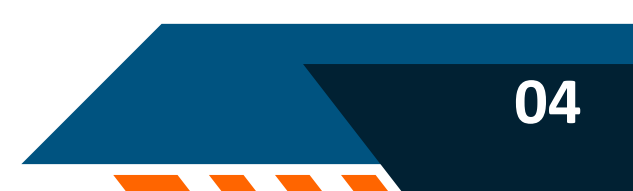

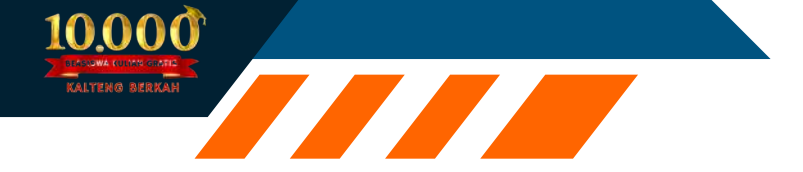

# D. Halaman Dashboard Setelah Login

Pada halaman menu Dashboard ini mahasiswa diharuskan mengisi data pribadi, mengisi data perguruan tinggi dan mengupload berkas sesuai dengan yang sudah ditentukan di dalam website tersebut.

| 10.000                   |                                          |                   | f BERANDA       | BEASISWA  | DAFTAR KAMPUS | INFORMASI • | UNDUH | KONTAK      |  |
|--------------------------|------------------------------------------|-------------------|-----------------|-----------|---------------|-------------|-------|-------------|--|
| A DATA PRIBADI           | PERGURIJAN TINGGI                        | 23 STATUS         |                 |           |               |             |       |             |  |
| Perhatian ( <u>Lengk</u> | a <u>ni Dota Profile</u> Anda dengan ber | nar sesual dengar | i dokumeri yang | diunggah. |               |             |       |             |  |
| Data Prib                | adi (Progres: 70.47%)                    |                   |                 |           |               | (# Edit     | 8 Gan | li Password |  |
| Nama Lengkap (s          | esual KTP) : Magang                      |                   |                 |           |               |             |       |             |  |
| NIK :                    | 6212343333333333                         |                   |                 |           |               |             |       |             |  |
| Tempat Lahir :           | Palangka Raya                            |                   |                 |           |               |             |       |             |  |
| Tanggal Lahir :          | 2000-03-03                               |                   |                 |           |               |             |       |             |  |
| Agama :                  | Islam                                    |                   |                 |           |               |             |       |             |  |
| jenis Kelamin :          | Perempuan                                |                   |                 |           |               |             |       |             |  |

# Tampilan Menu Data Pribadi

| 10,000 |                     |                 | 🖷 BERANDA | BEASISWA | DAFTAR KAMPUS | INFORMASI + | UNDUH | KONTAK | <b>a</b> - |  |
|--------|---------------------|-----------------|-----------|----------|---------------|-------------|-------|--------|------------|--|
|        | Email : s           | rmyjs@gmail.com |           |          |               |             |       |        |            |  |
|        | Hp: 0               | 85751736728     |           |          |               |             |       |        |            |  |
|        | Pekerjaan Ortu/Wali | Buruh           |           |          |               |             |       |        |            |  |
|        | Nama Ibu Kandung :  |                 |           |          |               |             |       |        |            |  |
|        | BERKAS :            | Bolum sets KTP  |           |          | Bistum        | sta Feto    |       |        |            |  |

Tampilan Menu Upload Berkas

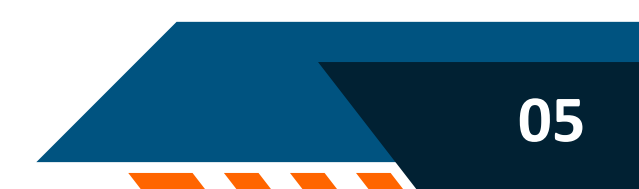

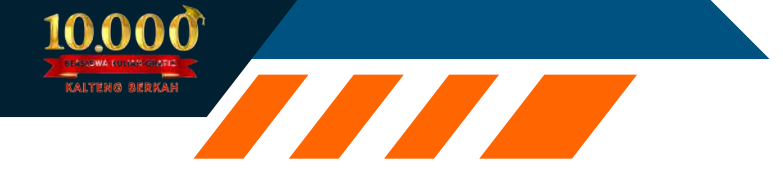

| DATA PRISADI  | PERGURUAN TINGGI gei Date Perguruan Tinggi Ando | aa STATUS<br>dengan bennr sesuai dengan dokumer | n yang dunggah. |
|---------------|-------------------------------------------------|-------------------------------------------------|-----------------|
| ata Pera      | uruan Tinggi 🛛                                  | agra 15 20.011-5                                | 94              |
| Universitos : |                                                 |                                                 |                 |
| Jenjang :     |                                                 |                                                 |                 |
| Fakultas :    |                                                 |                                                 |                 |
| Junusan :     |                                                 |                                                 |                 |
| NIM :         |                                                 |                                                 |                 |
| BERKAS:       | Referenced at 1000                              |                                                 |                 |

Tampilan Menu Perguruan Tinggi

Setelah mahasiswa menyelesaikan pengisian data pribadi dan data perguruan tinggi serta mengunggah seluruh berkas yang dipersyaratkan, mahasiswa dapat melanjutkan ke menu Beasiswa yang tersedia pada bagian atas aplikasi 10.000 Kuliah Gratis.

## D. Menu Beasiswa

Pada menu beasiswa terdapat fitur pencarian yang dapat digunakan mahasiswa untuk mencari tempat Perguruan Tinggi yang ditempuh lalu klik Lihat Detail . Berikut tampilannya:

|                        | Program Beasisv                                                             | va                       |  |
|------------------------|-----------------------------------------------------------------------------|--------------------------|--|
|                        | Daftar semua program PROGRAM BEASISW                                        | A                        |  |
|                        |                                                                             |                          |  |
|                        |                                                                             |                          |  |
|                        |                                                                             |                          |  |
| Ketik nama beasiswa co | nton: prestau:                                                              | Cari Clear               |  |
|                        | Kuliah Gratis STIE YBPK Palangka Raya 🌣 Mahasiswa Diploma IV.               | /Strata-1 (S-1)          |  |
| THOOLUMU ETOB          | Sekolah Tinggi Ilmu Ekonomi (STIE) Y8PK Palangka Raya / Dinas Pendidikan Pr | ovinsi Kalimantan Tengah |  |
|                        | Kuota = 80 Orang Terdaftar : 0 Orang                                        |                          |  |
| YBPK                   | Terverifikasi : 0 Orang                                                     |                          |  |
| ACANGKA RIAN           |                                                                             |                          |  |
|                        | Lihat Detail                                                                |                          |  |

Tampilan Menu Program Beasiswa

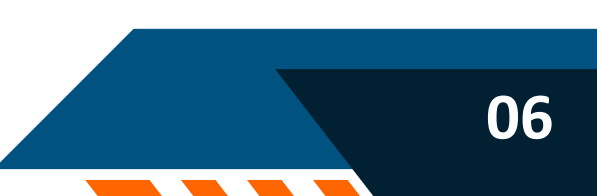

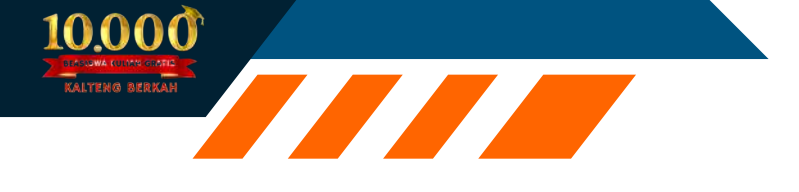

Setelah itu mahasiswa akan diarahkan untuk melengkapi berkas pada Aplikasi 10.000 Kuliah Gratis. Berikut tampilannya :

| MELENGKAPI BERKAS SESUAI DENG                                     | AN KUALIFIKASI LOWONGAN YANG AKAN DILAMAR.                                                                                                    |                                                         |
|-------------------------------------------------------------------|----------------------------------------------------------------------------------------------------|---------------------------------------------------------|
|                                                                   |                                                                                                    |                                                         |
| nformasi Beasiswa                                                 | Unggah Berkas                                                                                                    |                                                         |
| lama Beesiswa<br>Kuliah Gratis UMPR                               | KK (Walio)                                                                                                    |                                                         |
| okasi<br>Pahandut, KOTA PALANGKA RAYA, KALIMANTAN TENGAH          | "Optoad berkas dengan format PDF/JPG Max. 2 MB                                                                                                    | Telusun                                                 |
| <sup>nstansi</sup><br>Dinas Pendidikan Provinsi Kalimantan Tengah | KTP (*wajio)                                                                                                    | _                                                       |
| olbutunkan<br>Perempuan - Diploma IV/Strata-1 (S-1)               | *Upload berkas dengan format PDFJJFG Max. 2 MB                                                                                                    | Telusuri                                                |
|                                                                   | Pernyataan Surat Tidak Mampu ໜ                                                                                                    |                                                         |
|                                                                   |                                                                                                    | Telusuri                                                |
|                                                                   | Surat Pernyataan Aktif Kuliah                                                                                                    |                                                         |
|                                                                   |                                                                                                    | Telusuri                                                |
|                                                                   | *Upload surat pernyataan Mahasaawa Aktif yang belum pernah menerima Bar<br>(TABE) Tahun 2024, yang telah dicap basah dan ditandatangani oleh Pejabar | ituan Tabungan Beaslowa Berkah<br>Pergunuan Tinggi yang |

Tampilan Gambar Unggah Berkas

Pada Tampilan gambar diatas mahasiswa diharuskan mengunggah atau mengupload berkas yang diperlukan. Berkas yang harus diupload adalah :

- KK
- KTP
- Pernyataan Surat Tidak Mampu
- Surat Pernyataan Aktif Kuliah

- Pernyataan Pakta Integritas
- KTM
- Surat Pernyataan Penghasilan Orang Tua
- Foto Rumah

Berkas yang diatas ini adalah berkas yang bersifat wajib untuk diunggah, untuk melengkapi data mahasiswa yang sudah mendaftar di Aplikasi 10.000 Kuliah Gratis.

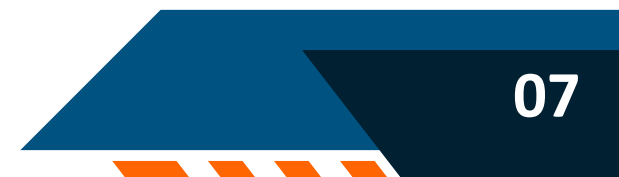

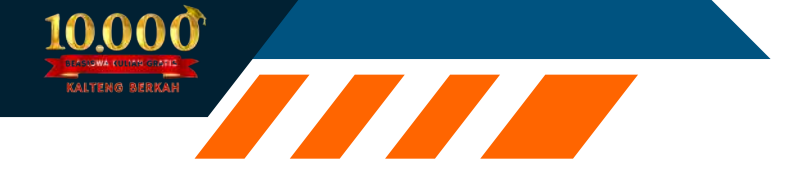

#### E. Menu Daftar Kampus

Pada Menu Daftar Kampus menampilkan daftar informasi kampus beasiswa kuliah gratis provinsi Kalimantan Tengah.

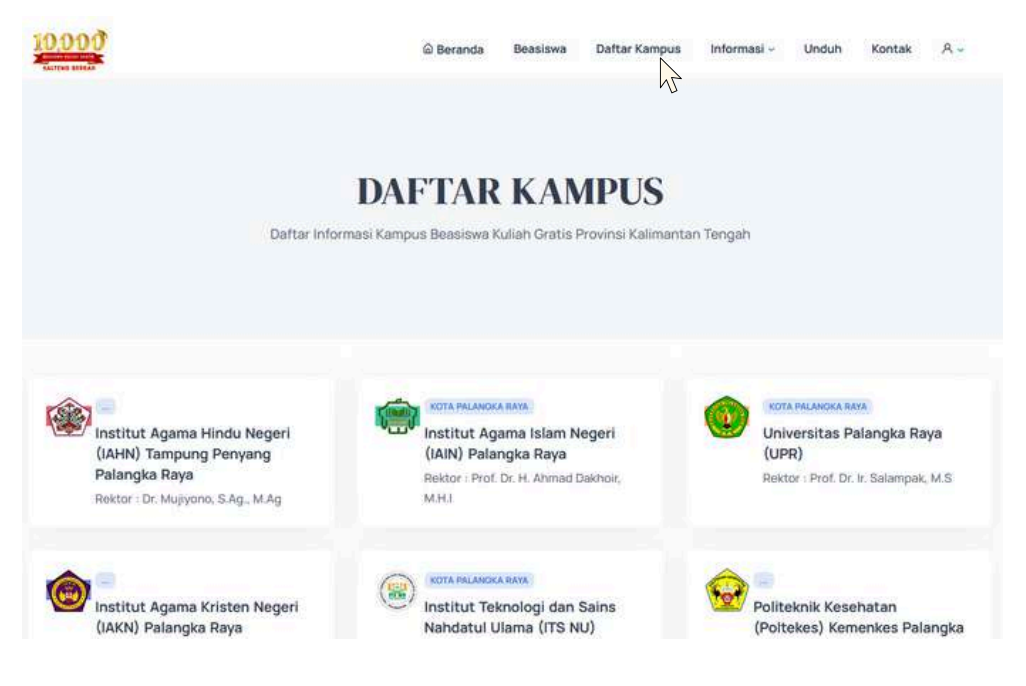

**Tampilan Menu Daftar Kampus** 

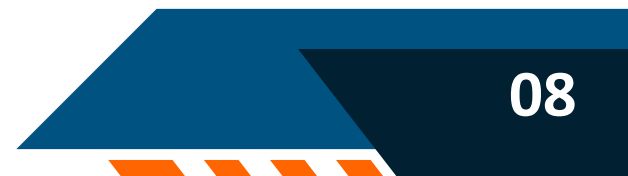